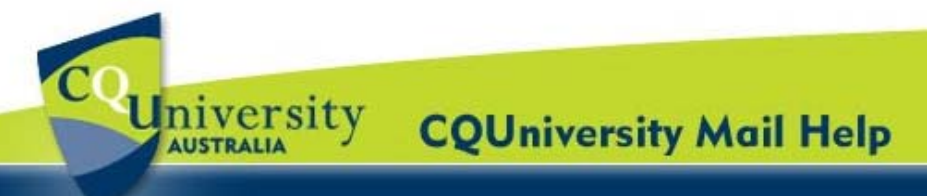

## Create an Email Signature in CQUni Mail for CQUniversity Students

Students can create an **email signature** that will appear at the end of all outgoing messages.

 Open your CQUniversity Mail account and click on the "Settings" option located in the top-right corner of the window.

c9999999@cqumail.com | Settings | Help | Sign out

- 2. Select the "General" tab and scroll down to "Signature" section.
- 3. Enter your email signature in the text box. For example, students should include their:
  - Full Name
  - Student number
  - Mode of study
  - Contact phone numbers
  - Campus (if applicable)

Students can use the options to format the text, add links and images.

 Once you have finished adding the email signature, scroll to the bottom of the page and click "Save changes". Click "Discard" to cancel any changes.

| Maximum page size:                                                                 | Show 50 💌 conversations per page                                                                                                    |
|------------------------------------------------------------------------------------|----------------------------------------------------------------------------------------------------|
| Keyboard shortcuts:<br>Learn more                                                  | € Keyboard shortcuts off                                                                                                    |
|                                                                                    | C Reyboard shortcuts on                                                                                                    |
| External content:                                                                  | Always display external content (such as images) sent by trusted senders - Learn more                                                                                                    |
|                                                                                    |                                                                                                    |
| Browser connection:<br>Learn more                                                  | Always use https     Daris shares use https://www.dors.in/                                                                                                    |
|                                                                                    | <ul> <li>Don't always use https (option disabled for your domain)</li> </ul>                                                                                                    |
| Conversation View:<br>(sets whether emails of the same topic are grouped together) | Conversation view on                                                                                                    |
|                                                                                    |                                                                                                    |
| My picture:<br>Learn more                                                          | <u>Select a picture</u> that everyone will see when you email them.                                                                                                    |
| Contacts' pictures:<br>Learn more                                                  | <ul> <li>Show all pictures</li> <li>Only show pictures that I've chosen for my contacts - Pictures your contacts select for themselves will not be discussed on the picture of the select for themselves will not be discussed on the select for the select for the select f</li></ul> |
| Signature:<br>(appended at the end of all outgoing messages)                       | C No signature                                                                                                    |
|                                                                                    | °<br>B ∠ U T· T· T• T• 00 ∞ ■ 는 는 T T M E = T T                                                                                                    |
|                                                                                    |                                                                                                    |
|                                                                                    | Enter your email signature in this text box.                                                                                                    |
|                                                                                    |                                                                                                    |